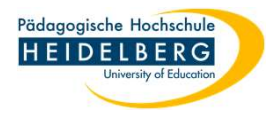

## Firefox: Sicherung der Lesezeichen

- 1. Firefox öffnen
- 2. Zunächst das Menü anzeigen lassen durch Rechtsklick auf den Oberen Rand des Programmfensters, am Besten Oben Links (rosa Ellipse), wo kein Tab im Weg ist und "Menüleiste" wählen

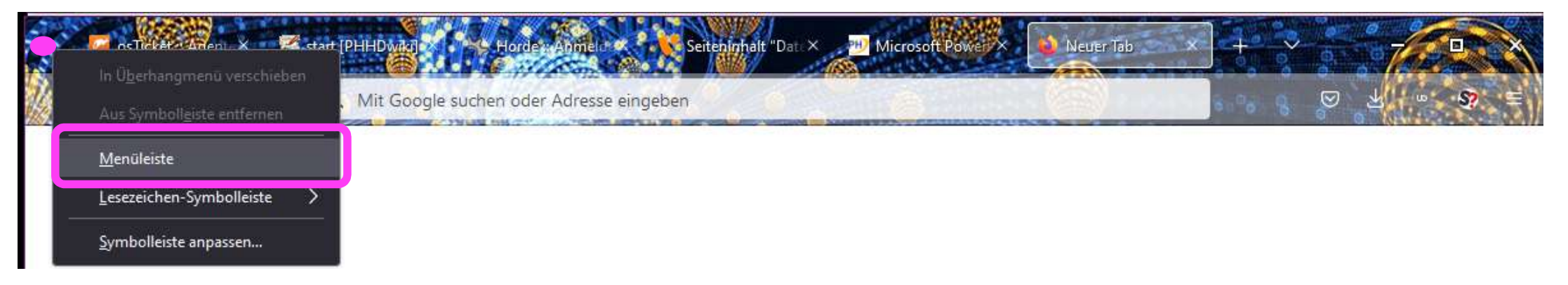

3. Diese erscheint dann:

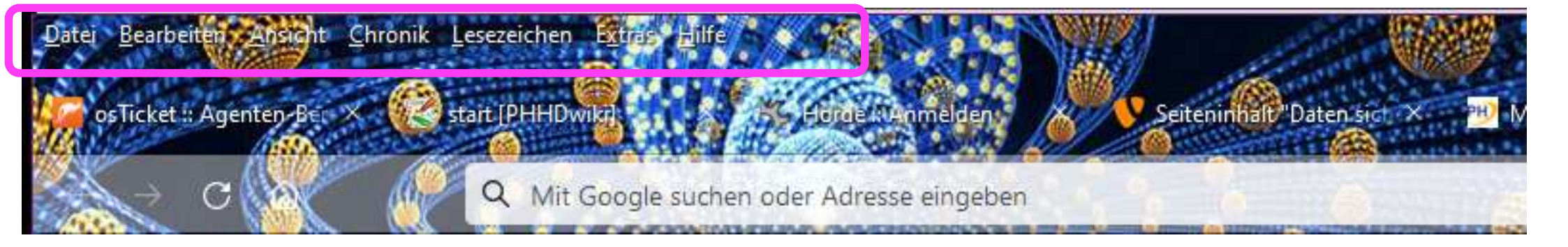

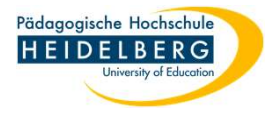

4. Auf dieser nun auf "Lesezeichen" klicken und gleich oben "Lesezeichen verwalten" anklicken

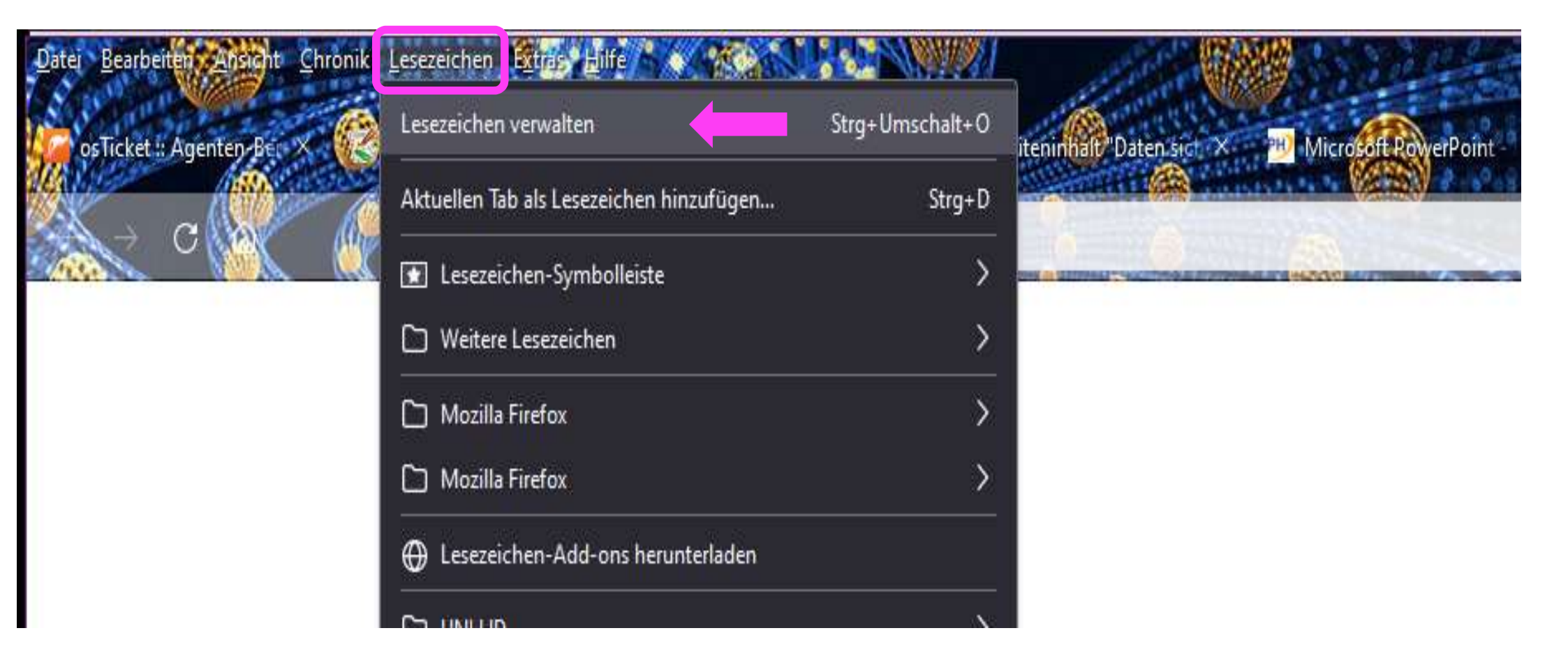

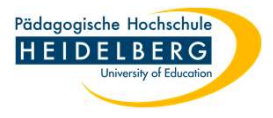

5. Es öffnet sich die Übersicht über die Lesezeichen (Bibliothek) in einem separaten Fenster, in dem wir "importieren und sichern anklicken und dort "Lesezeichen nach HTML exportieren" wählen:

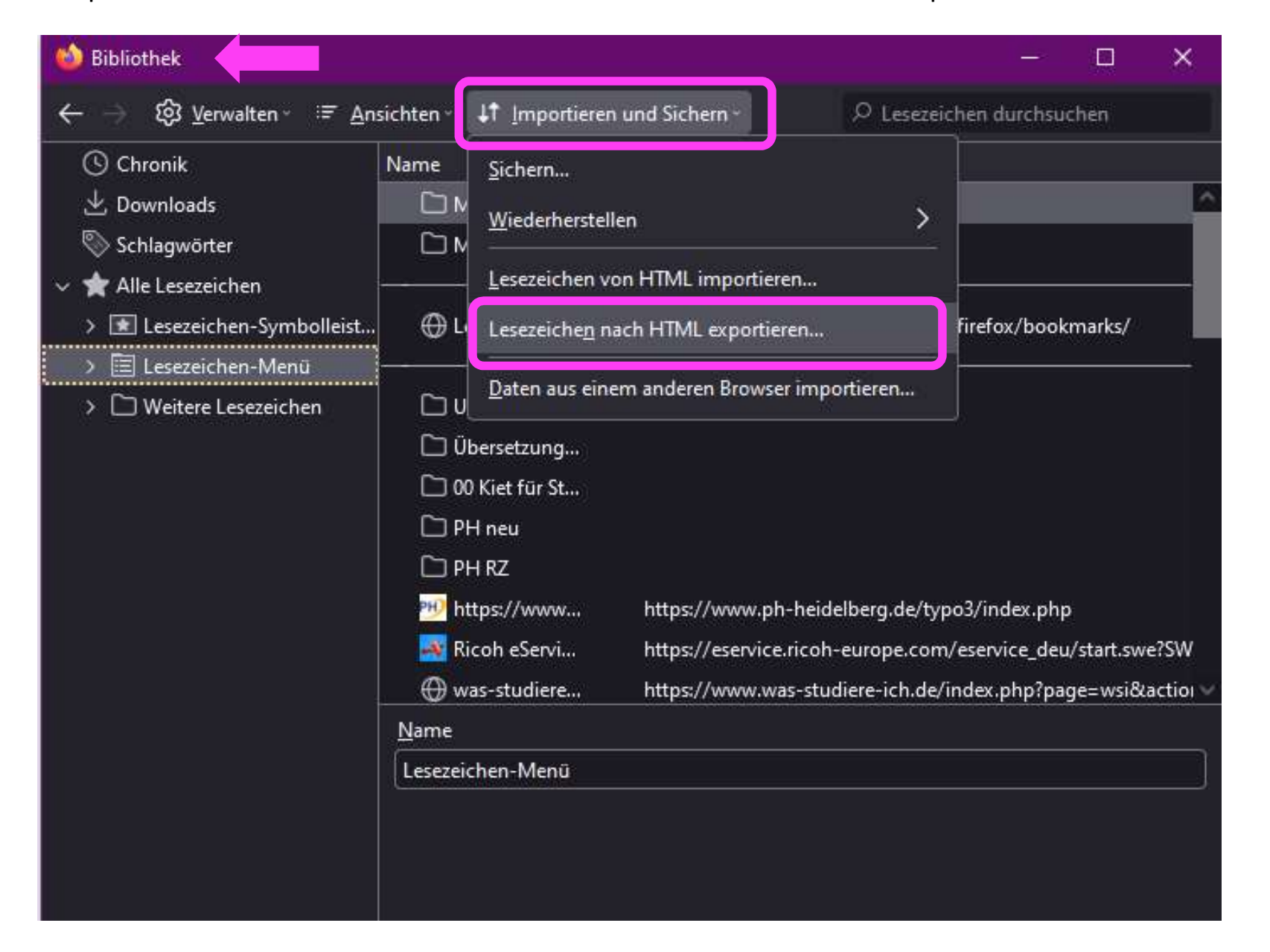

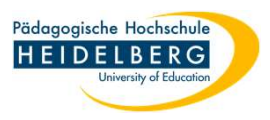

 Es öffnet sich ein Explorer Zwecks Speicherung der vorhandenen Lesezeichen, hierzu wird nun ein sinnvoller Name eingegeben - bookmarks ist zwar schon gut, aber mit Datum noch besser, und ein wiederauffindbarer Ort zum Speichern ausgewählt und zum Schluss mit "Speichern" bestätigt.

7. Achtung, diese HTML-Datei
darf zwar umbenannt werden,
doch der Inhalt muss unverändert bleiben, damit er
bei der Wiederherstellung
noch gelesen werden kann.

| 📦 Bibliothek                                                           |                                   |     |                 | - 🗆 ×       |
|------------------------------------------------------------------------|-----------------------------------|-----|-----------------|-------------|
| 🚳 Lesezeichendatei exportieren                                         |                                   |     |                 | ×           |
| ← → · ↑ 📙 « Handbu                                                     | ch_Einzelthemen > Firefox         | ٽ ~ | ) 🔎 "Firefox" o | lurchsuchen |
| Organisieren 👻 Neuer Ordr                                              | ier                               |     |                 | BE • 🕐      |
| DokuWik A N<br>Drucker i<br>eduroam<br>E-Mail<br>E-Mail_TI<br>E-Mail_W | ame                               |     | Änderungsdatum  | Тур         |
| Dateiname: bookmark                                                    | .html                             |     |                 | ~           |
| Dateityp: HTML-Date                                                    | ien (*.html;*.htm;*.shtml;*.xhtml | )   |                 | ~           |
| ∧ Ordner ausblenden                                                    | -                                 |     | Speichern       | Abbrechen   |
|                                                                        | Lesezeichen-Menü                  |     |                 |             |